安徽:高考网上征集志愿流程 PDF转换可能丢失图片或格式,建议阅读原文

https://www.100test.com/kao\_ti2020/242/2021\_2022\_E5\_AE\_89\_ E5 BE BD EF BC 9A E9 c65 242024.htm 按照省教育考试规 定,今年我省志愿征集考生操作流程分八个步骤。一、考生 首先到安徽招生考试网(http://www.ahzsks.cn)或安徽教育 网(http://www.ahedu.gov.cn)下载并阅读《网上志愿填报考生 操作手册》。二、考生登录安徽招生考试网,或直接输 入http://zyzj.ahzsks.cn进入志愿征集登录界面。 三、输入"考 生号"、"座位号"、"身份证号"、"密码"(首次登录输 入的密码是印刷在准考证上的覆膜密码)、"验证码"后,进 入志愿征集系统。第一次登录时,系统会自动跳转到密码修 改页面,考生必须先进行密码修改方可再次登录,考生请妥 善保管好自己修改后的新密码。 四、密码修改后,系统会强 制重新退回到登录界面,要求使用新密码重新登录。若遗失 或忘记考生修改后的新密码,请及时联系当地招办办理"密 码重置"手续。五、只有符合条件的考生可以进入志愿征集 系统,即在相应批次线上且未被录取的考生可以进入志愿征 集系统。进入志愿征集系统后,考生必须先仔细阅读"志愿 征集考生须知",然后进入志愿填报操作界面。 六、进入征 集志愿填报页面后,考生可根据实际情况选择自己中意的学 校,每个志愿对应于两个选择下拉列表框,分别用于选择学 校所在省份及学校名称,共可选择四个学校。 七、选择完毕 后,点击"下一页",系统会将您填报的志愿全部列出供核 对,核对无误后点击"提交",系统会两次提示"是否确认 提交志愿 ",请考生仔细核对自己填报的志愿,确认无误后

再提交,考生志愿一旦提交,将不得修改。八、提交完成后 系统给出"填报成功"的提示,至此志愿征集过程全部结束 。100Test 下载频道开通,各类考试题目直接下载。详细请访 问 www.100test.com